## **Quick Start Guide**

TSL2541 EVM

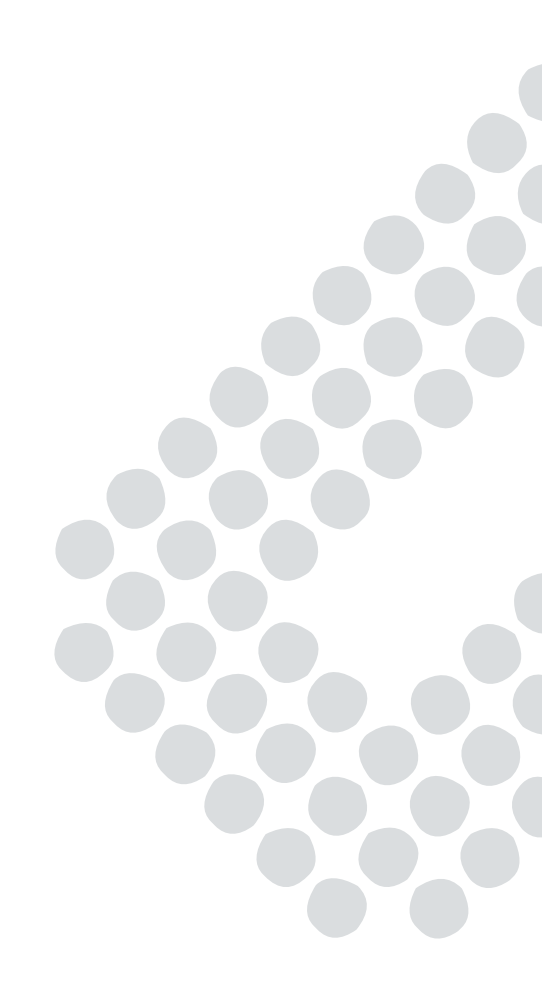

TSL2541 ALS, Light-to-Digital Sensor Evaluation Kit

Version 1.0

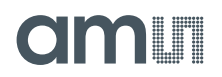

#### Contents

| 1 | Out of the Box        | 3 |
|---|-----------------------|---|
| 2 | Software Installation | 3 |
| 3 | Connect Hardware      | 5 |
| 4 | Start the Application | 5 |
| 5 | Uninstall Application | 6 |
| 6 | Contact and Support   | 6 |

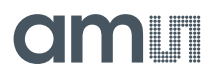

#### 1 Out of the Box

Each TSL2541 Evaluation Kit comes with the following components:

| No. | Item                    | Description                                 |
|-----|-------------------------|---------------------------------------------|
| 1   | TSL2541 Daughter Card   | PCB with TSL2541 sensor installed           |
| 2   | EVM Controller Board    | Used to communicate USB to I2C              |
| 3   | USB Cable (A to Mini-B) | Connects EVM controller to PC               |
| 4   | Flash Drive             | Include application installer and documents |
|     |                         |                                             |

Figure 1. Evaluation Kit Contents

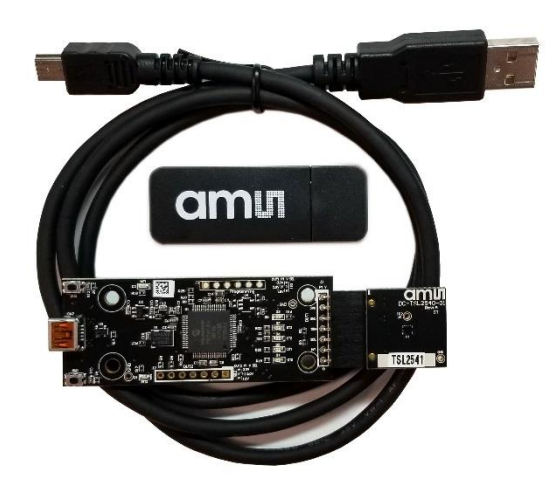

#### 2 Software Installation

- 1. Plug in the ams flash drive into an unused USB port.
- Double-click the Setup.exe file on the flash drive, or click Start > Run and type E:setup.exe and press Enter. IMPORTANT: Use the appropriate drive letter in the above command to install the software. Flash Drive will commonly be assigned the next available drive letter for example C: hard drive D: CD-ROM E: flash drive
- 3. The Setup Wizard will open and guide you through the installation of the TSL2541 host software, (Figure 2 through 8).
- 4. At the end of the installation, click Finish to exit the setup.

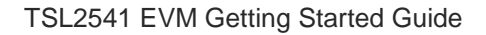

### amu

#### Figure 2. Welcome Screen

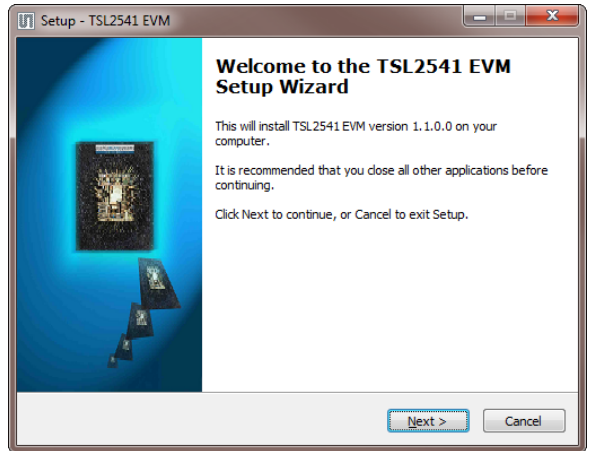

# Setup - TSL2541 EVM Disclaimer Please read the following important information before continuing. Please read the following Disclaimer. You must accept the terms of this disclaimer before continuing with the installation. Copyrights & Disclaimer Copyrights & Disclaimer Austria-Europe. Trademarks Registered. All rights reserved. The material herein may not be reproduced, adapted, merged, translated, stored, or used without the prior written consent of the ... Egecept the terms I do not accept the terms I do not accept the terms

#### Figure 4. Select Installation Folder

#### Figure 5. Select Start Menu Folder

Figure 7. Information Screen

Figure 3. Liability Disclaimer

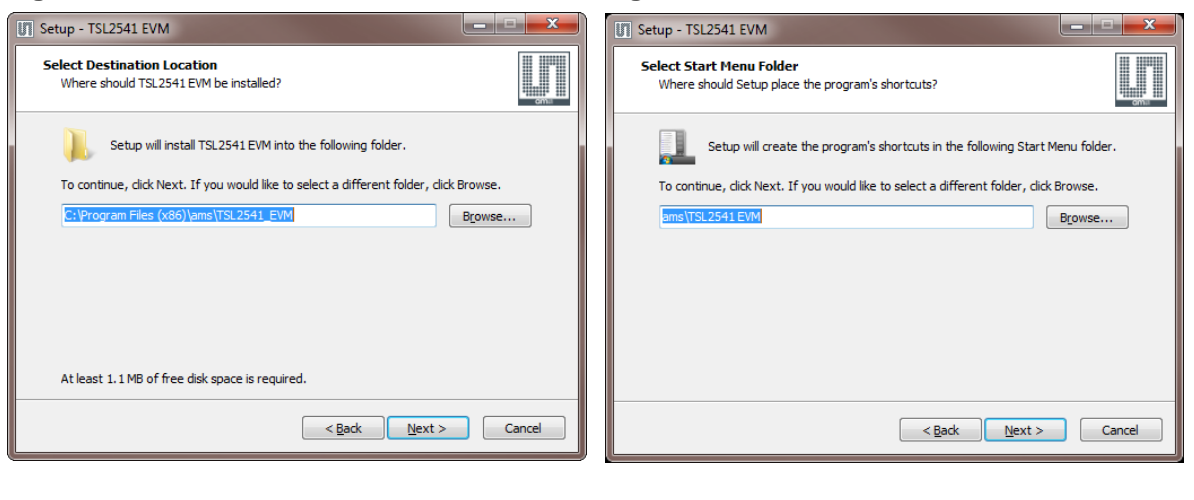

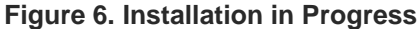

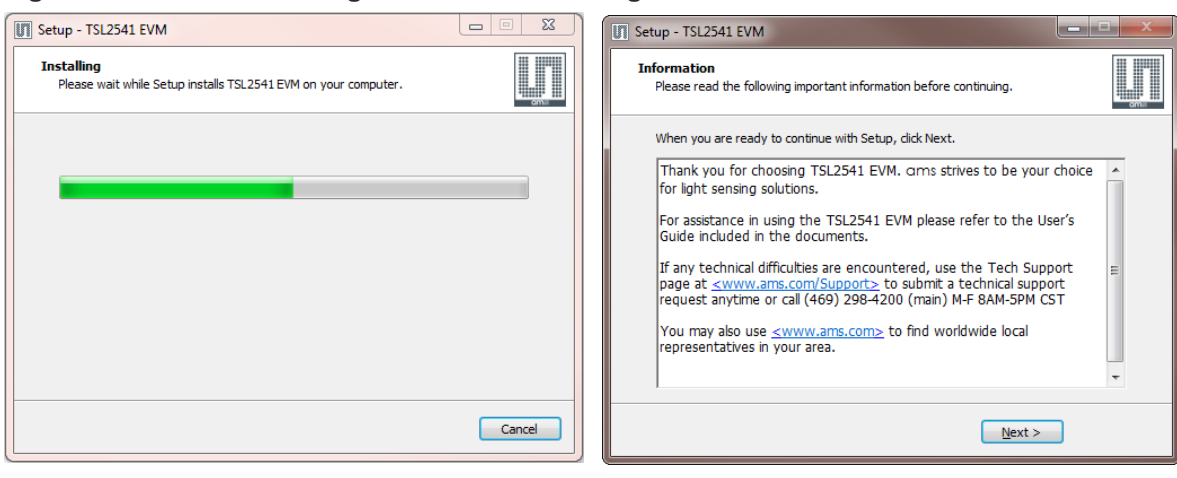

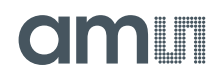

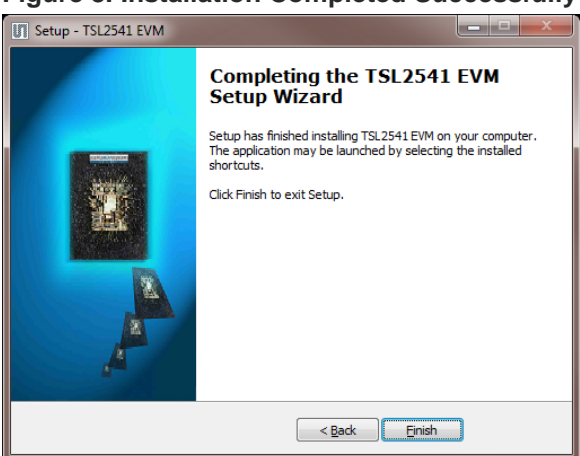

#### Figure 8. Installation Completed Successfully

#### 3 Connect Hardware

Plug the TSL2541 Daughterboard into the Controller board. (Figure 1) Always use ESD procedures when handling the EVM.

Using the enclosed USB cable, plug the mini-B connector into the EVM module. Using the other end of the cable, plug the USB A-connector into a USB port on the computer.

When the USB cable is connected, the green LED should flash on power up to indicating that power is being received via the USB interface, and the controller board processor is running. If the green LED does not flash, check the USB cable connections; unplug the USB cable and try again. If the green LED still does not flash, check the PC for USB error messages.

#### 4 Start the Application

To start the application select ams > TSL2541 EVM > TSL2541 EVM on the All Programs menu. The default installation directory depending on the device and the operating system you are using is:

C:\Program Files\ams\TSL2541\_EVM Windows 32 bit operating systems

C:\Program Files (x86)\ams\TSL2541\_EVM Windows 64 bit operating systems

A different install path may be selected by the user during the install (Figure 4). When started, the TSL2541 window will open on the PC and automatically connect to the hardware.

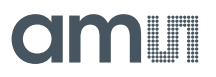

#### 5 Uninstall Application

To remove the software from your computer (Figure 9), select ams > TSL2541 EVM > Uninstall TSL2541 EVM or use the Windows Control Panel.

Figure 9. Remove Installation

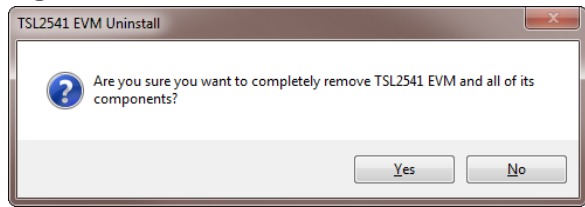

#### 6 Contact and Support

For detail in using the TSL2541 EVM please refer to the User's Guide included in the documents.

If any technical difficulties are encountered, use the Tech Support page at <u>www.ams.com/Support</u> to submit a technical support request anytime or call (469) 298-4200 (main) M-F 8AM-5PM CST

You may also use <u>www.ams.com</u> to find worldwide local representatives in your area.